## 新 VPN(零信任操作)

## 在浏览器里输入: https://webvpn.hnjdzy.net

## 打开后: 输入数字校园账号密码登录

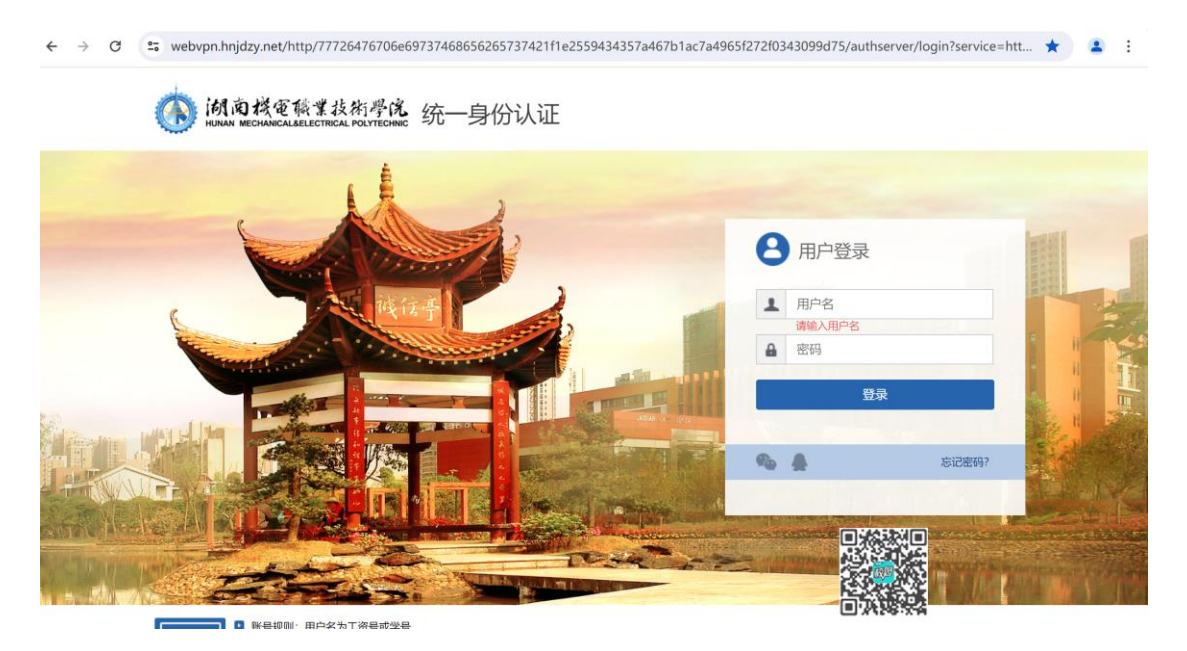

## 登录后---选择----数字机电,然后就和在学校使用校园网访问应用系统一样

| 湖南机电职业技术: | 学院                        | 옪 6406 |
|-----------|---------------------------|--------|
|           |                           |        |
|           | http > 输入网址直接访问内网或图书馆资源   |        |
|           |                           |        |
| 是运去词      | 最近访问                      |        |
| 校内资源      | 数字机电 🔋                    |        |
| 图书资源      | http://ehall.hnjdzy.net/  |        |
|           | 校内资源                      |        |
|           | 数字机电 《<br>ehallhnjdzy.net |        |
|           | 图书资源                      |        |
|           |                           |        |

| 前面模電職業技術學院<br>HUNAN MECHANICALSELECTRICAL POLYTECHNIC |        |          |                         | 首页          | 应用中心       | 校情分析        |        | 🙀 孙雨生      |
|-------------------------------------------------------|--------|----------|-------------------------|-------------|------------|-------------|--------|------------|
|                                                       |        |          |                         |             |            |             |        |            |
| 🖨 直通车                                                 |        |          | 学校新闻                    | 学校公告        |            |             |        |            |
| VPN                                                   |        |          | > 学校学                   | 生代表进行食品安全   | 溯源监督与调研    |             | 后勤处    | 2024-03-22 |
| vpn                                                   | OA系统   | 教学平台     | > 湖南机                   | 电职院赴省教育厅机   | 后勤处        | 2024-03-22  |        |            |
|                                                       |        |          | > 学校召                   | 开食品安全专项促进   | 숲          |             | 后勤处    | 2023-12-01 |
| 教务系统                                                  | 智慧财务   |          | > 应急演练提技能: 学校食堂开展消防安全演练 |             |            |             | 后勤处    | 2023-11-16 |
|                                                       |        |          | > 信息技                   | 术中心召开2024年度 | E信息化项目入库论: | 正会          | 信息技术中心 | 2023-11-15 |
|                                                       |        | <b>9</b> | > 铁道职                   | 院一行交流学习信息   | 化建设        |             | 信息技术中心 | 2023-11-15 |
| 科研系统                                                  | 教师发展中心 | 资产系统     | > 信息技                   | 术中心赴湖南师范大   | 学交流学习      |             | 信息技术中心 | 2023-09-21 |
|                                                       |        | 1        | > 信息工                   | 程学院工业设计专业   | 与金炬实业股份有限  | 限公司开展校企合作交流 | 信息工程学院 | 2023-05-16 |
| 离校系统                                                  | 大数据分析  | 顶岗实习     | > 信息技                   | 术创新教研室赴湖南   | 工程学院设计艺术学  | ≠院开展学习与调研   | 信息工程学院 | 2023-05-12 |
|                                                       |        |          | > 信息技                   | 术创新教研室开展专   | 业建设研讨教研活动  | b           | 信息工程学院 | 2023-05-12 |
|                                                       | 2      |          | > 信息工                   | 程学院在湖南省高校   | "青春学习堂"短袍  | 顺大赛中荣获佳绩    | 信息工程学院 | 2023-05-10 |